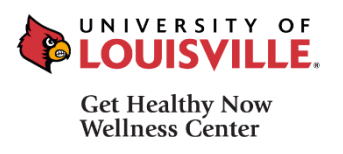

## IMPORTANT MEMBER UPDATE GHN WELLNESS CENTER <u>NEW</u> CHECK-IN SYSTEM FOR ALL MEMBERS

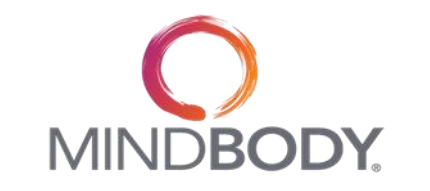

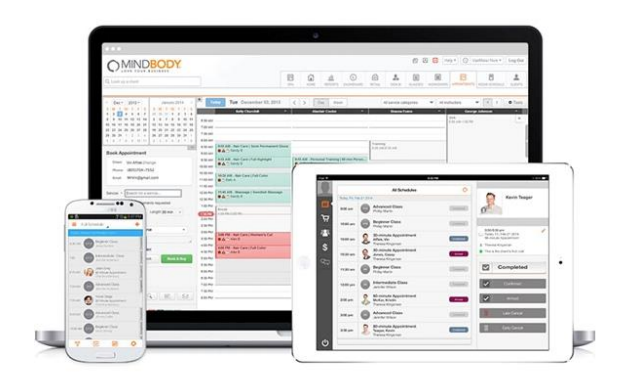

MINDBODY® is a new optimized and secure point of sale check-in system.

ALL members: set up a MINDBODY® account starting Sept. 1, 2018.

Login: <a href="https://clients.mindbodyonline.com/ws.asp?studioid=858283">https://clients.mindbodyonline.com/ws.asp?studioid=858283</a>

## MINDBODY® Enhancements

- ✓ CONVENIENT: New on-line software so you can book and pay anytime, anywhere from any device!
- ✓ SECURE: Member information stored securely
- ✓ INTERACTIVE: MINDBODY® automatically sends confirmation to member via e-mail, text or the app, along with reminders!

## To create a New Account on a MINDBODY site, follow these steps:

- 1. Login URL: https://clients.mindbodyonline.com/ws.asp?studioid=858283
- 2. Enter your email address in the "Create an Account" section, then click Next.

| Log In                                                 |    | Create an Account                            |
|--------------------------------------------------------|----|----------------------------------------------|
| Velcome back. Use your email and password to<br>og in. |    | New here? Let's get started with your email. |
| Email                                                  | OR | Email                                        |
| Password                                               |    | Next >                                       |
| Need new Log in                                        |    |                                              |

3. In the Create an Account screen, enter your contact information, any required info (they'll have asterisks), and create a username and password.

| 1. Contact I                                             | nformation                                          | 2. Account Information                                                                                                    |
|----------------------------------------------------------|-----------------------------------------------------|----------------------------------------------------------------------------------------------------|
| First name<br>Last name<br>Birthday<br>State             | mm/dd/yyyyy     California                          | Email stacey@gmail.com Password  Confirm password  Mobile phone                                                                                               |
| Country<br>Home phone<br>Preferred location<br>Age Range | UNITED STATES V   Select location V  Not Assigned V | What do you want to hear about?<br>We'll still email receipts and anything critical.<br>Account management<br>M Email Text                                    |
| Emergency Contac<br>Name                                 | t Information                                       | Reminder and checkle changes                                                                                                    |
| Relationship<br>Phone                                    | ·                                                   | Email Text                                                                                                    |
| Email                                                    |                                                     | News and promos <sup>1</sup>                                                                                                    |
|                                                          |                                                     | <sup>1</sup> Opting in to News and Promos means MB Training can send you<br>automated promotorial messages. You'll never have to subscribe to t<br>something. |

- 4. Click Create Account.
- 5. SET UP YOUR MEMBERSHIP!
  - Go to the "Online Store" tab:
    - Click on "Memberships" link at the top
    - Select membership type from the drop down
    - Click "Make Purchase"
    - <u>Note:</u> You will be charged upon registering for this membership, which will cover your September 2018 dues. Your next charge will be on October 1, 2018 and future recurring charges on the 1st of the each month thereafter (Nov 1, Dec, 1, etc.).
    - Click "Check Out"
    - Click "Place Order"
- 6. YOU ARE NOW <u>FINISHED</u> WITH THE MINDBODY SET-UP! You will receive an email receipt confirming your purchase!